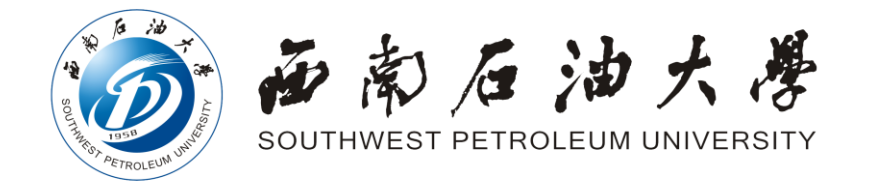

# 研究生招生网络远程复试系统操作手册 (学生版)

西南石油大学研究生院

2020年5月

# 目 录

| 西南石泊   | 油大学2020年硕士研究生网络远程复试考生诚信承诺书] | L  |
|--------|-----------------------------|----|
| 西南石油   | 由大学2020年硕士研究生网络远程复试考场规则     | 2  |
| 一、准备   | 备工作                         | 3  |
| 1. 应试房 | 房间准备                        | 3  |
| 2. 软硬件 | 牛设备准备及调试                    | 3  |
| 二、网络   | 洛复试操作                       | 7  |
| 1. 在线面 | 面试基本流程                      | 7  |
| 2.系统登  | 登录······                    | 3  |
| 3. 进入在 | 在线面试                        | 12 |
| 4. 抽取面 | 面试序号和题号]                    | 13 |
| 5.上传号  | 手持身份证照片]                    | 14 |
| 6. 进入Z | 200M视频会议软件•••••••           | 15 |
| 三、正王   | 式面试及结束面试」                   | 18 |
| 四、设备   | 备防扰准备」                      | 18 |
| 五、应急   | 急准备                         | 19 |

#### 西南石油大学

#### 2020年硕士研究生网络远程复试考生诚信承诺书

本人(姓名)\_\_\_\_\_,身份证号\_\_\_\_\_。我已认真 阅读《国家教育考试违规处理办法》、《西南石油大学2020年硕士研究生 招生网络远程复试考场规则》等研究生复试相关规定,知晓其中所有内容 并愿意自觉遵守。我承诺所提供、提交的信息和材料是真实、准确的。如 有违规行为,我愿意接受取消考试资格、取消成绩、取消录取资格等处理 决定。

日期: 2020年 月 日

附:

《中华人民共和国刑法》第二百八十四条之一规定: "在法律规定的 国家考试中,组织作弊的行为;为他人实施组织作弊提供作弊器材或者其 他帮助的行为;为实施考试作弊行为,向他人非法出售或者提供考试的试 题、答案的行为;代替他人或者让他人代替自己参加考试的行为都将触犯 刑法。"《国家教育考试违规处理办法》第十六条第二款规定: "盗窃、 损毁、传播在保密期限内的国家教育考试试题、答案及评分参考、考生答 卷、考试成绩的,由有关部门依法追究有关人员的责任;构成犯罪的,由 司法机关依法追究刑事责任。"

1

#### 西南石油大学

#### 2020年硕士研究生网络远程复试考场规则

考生在复试过程中,严格按照报考条件及相关政策要求选择填报志愿,如实、准确提交报考信息和各项身份认证、资格审核材料。如提供任何虚假、错误信息,本人自愿承担由此造成的一切后果。

2. 自觉服从学校、复试学院的统一安排,接受校方的管理、监督和检查。

 考生应当严格遵从考试工作人员关于网络远程考场入场、离场、打 开视频的指令,不得以任何理由妨碍考试工作人员履行职责,不得扰乱网 络远程复试考场及其他相关网络远程场所的秩序。

 考生应按要求备妥软硬件条件和网络环境,提前安装指定软件配合 软件测试。按规定时间启动指定软件或登录指定网络平台参加网络远程复 试。

5.考生必须凭本人《准考证》和有效居民身份证参加网络远程复试, 并主动配合身份验证核查等。复试期间不允许采用任何方式变声、更改人像。

6.考生应选择独立安静房间独自参加网络远程复试。整个复试期间, 房间必须保持安静明亮,房间内不得有其他人,也不允许出现其他声音。 不得由他人替考,也不得接受他人或机构以任何方式助考。复试期间视频 背景必须是真实环境,不允许使用虚拟背景、更换视频背景。

7.考生音频视频必须全程开启,全程正面免冠朝向摄像头,保证头肩 部及双手出现在视频画面正中间。不得佩戴口罩,保证面部清晰可见,头 发不可遮挡耳朵,不得戴耳饰。

8. 复试全程考生应保持注视摄像头,视线不得离开。复试期间不得以 任何方式查阅资料。

9. 复试全程考生不得录屏录像录音,不保存和不传播复试有关内容。

10. 复试期间如发生设备或网络故障, 应主动与学院保持沟通。

11.复试过程中如发生设备或网络故障,应主动采用学院规定方式与学院保持沟通,启用备用方案。如考生在5分钟内未能与学院联系,将取消此次复试资格;后期再次申请复试时需按复试流程,且重新抽取复试试题和复试序号。

12. 保证本次复试过程中不传谣、不造谣、不信谣。

2

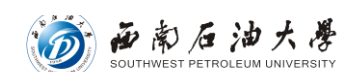

#### 一、准备工作

#### 1. 应试房间准备

保持空间干净整洁,去除违禁书籍、资料等违禁物品,提前清理桌面, 确定应试空间房门可妥善关闭。其他要求详见学院通知。

#### 2. 软硬件设备准备及调试

(1)登录西南石油大学研究生招生管理系统

网址: 详见学院通知

推荐浏览器: 电脑端推荐使用Google Chrome浏览器或360安全浏览器, 设置为极速模式,以获取最佳体验效果。

Google Chrom浏览器下载地址:

https://www.google.cn/intl/zh-CN/chrome/

360安全浏览器下载地址:

https://browser.360.cn/se/

(2)ZOOM软件

下载地址:

https://cernet.zoom.com.cn/download

注意:考生无需注册、登录"ZOOM"软件。

| ZOOM CERNET | 联系销售人员                                                           |
|-------------|------------------------------------------------------------------|
|             | 下载中心                                                             |
|             | Zoom会议客户端<br>当您开始或加入自己的第一个Zoom会议时,网页浏览器客户端将自动下载,还可在这里进行<br>手动下载。 |
|             | 下载 版本 5.0.2 (24032.0509)                                         |

#### 电脑端下载界面

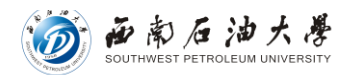

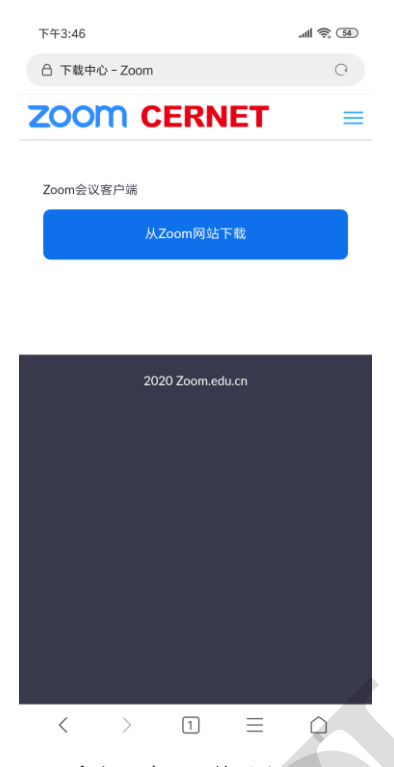

手机端下载界面

(3)备用复试平台

https://page.dingtalk.com/wow/dingtalk/act/download?spm=a 21312.13146415.7065056597.9.7f1518e6KkhLJ9

注意:该平台用于考生培训,为备用应急平台。 (4)设备准备

1台带有摄像头、麦克风、扬声器的电脑,1部带有摄像功能的 手机或平板电脑。电脑端作为主机位,从正面拍摄;手机或平板电脑端作为辅机位从考生侧后方拍摄。

(5)设备调试

主机位调试:考生本人正对设备摄像头,保持坐姿端正,面部、 上半身在画面中清晰可见。不得遮挡面部、耳朵等部位,不得戴帽 子、墨镜、口罩等。复试全程考生应保持注视摄像头且视线不得离 开,不得中途离场。

辅机位调试:摄像头从考生侧后方45°、1-2米处拍摄,需全程 清晰显示考生和主机位屏幕。关闭移动设备通话、录音、录屏、直 播、外放音乐、闹钟等可能影响面试的应用程序。复试过程中,辅 机位麦克风和扬声器保持静音,仅开启摄像头功能。

4

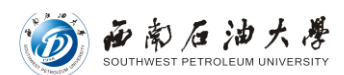

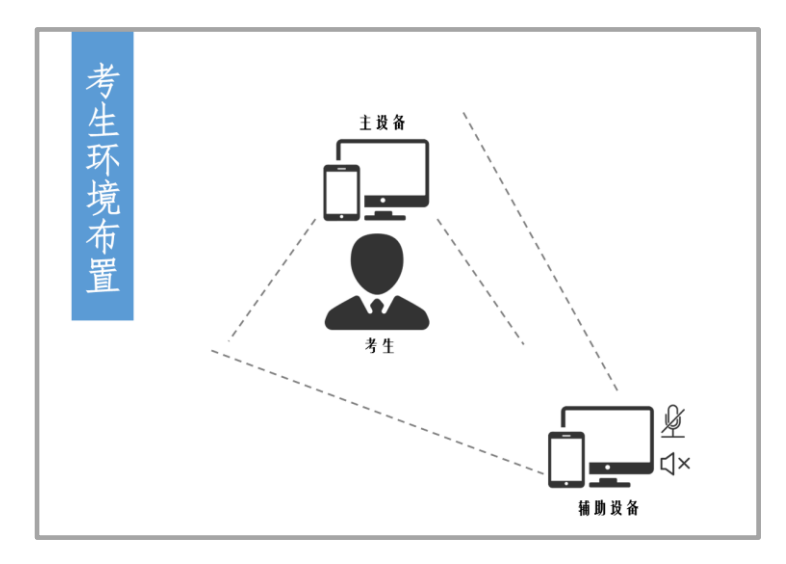

环境布置示意图

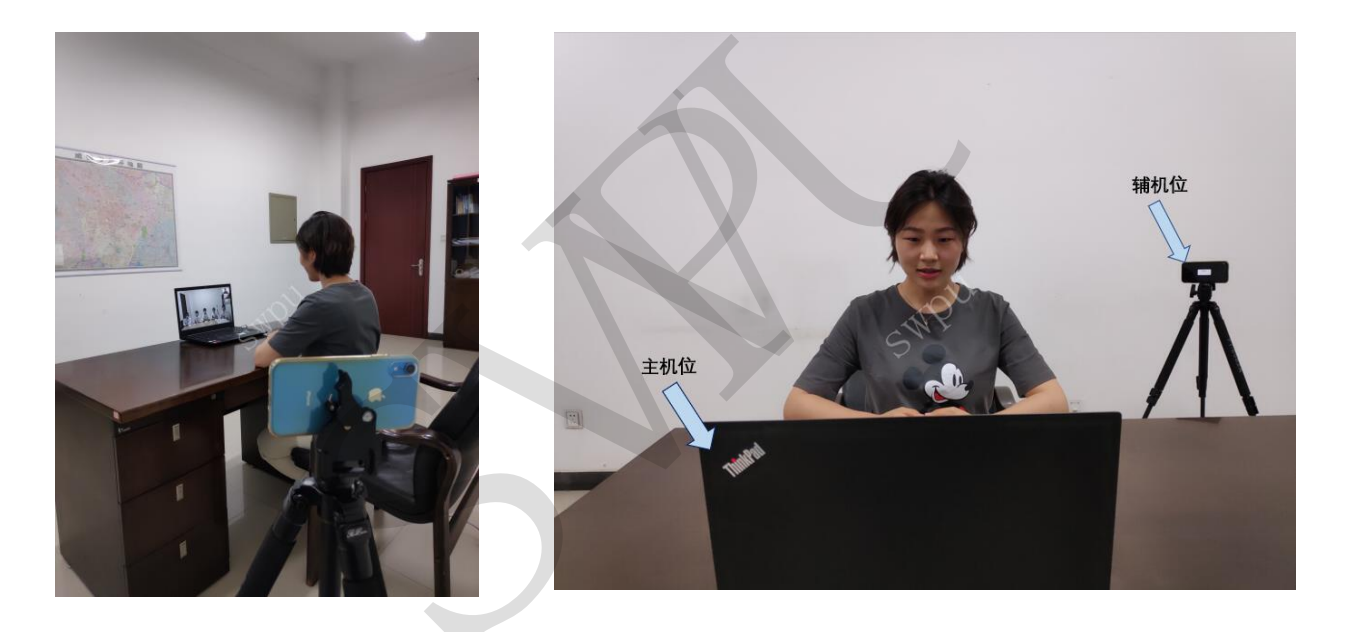

网络复试视频采集角度样图

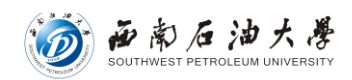

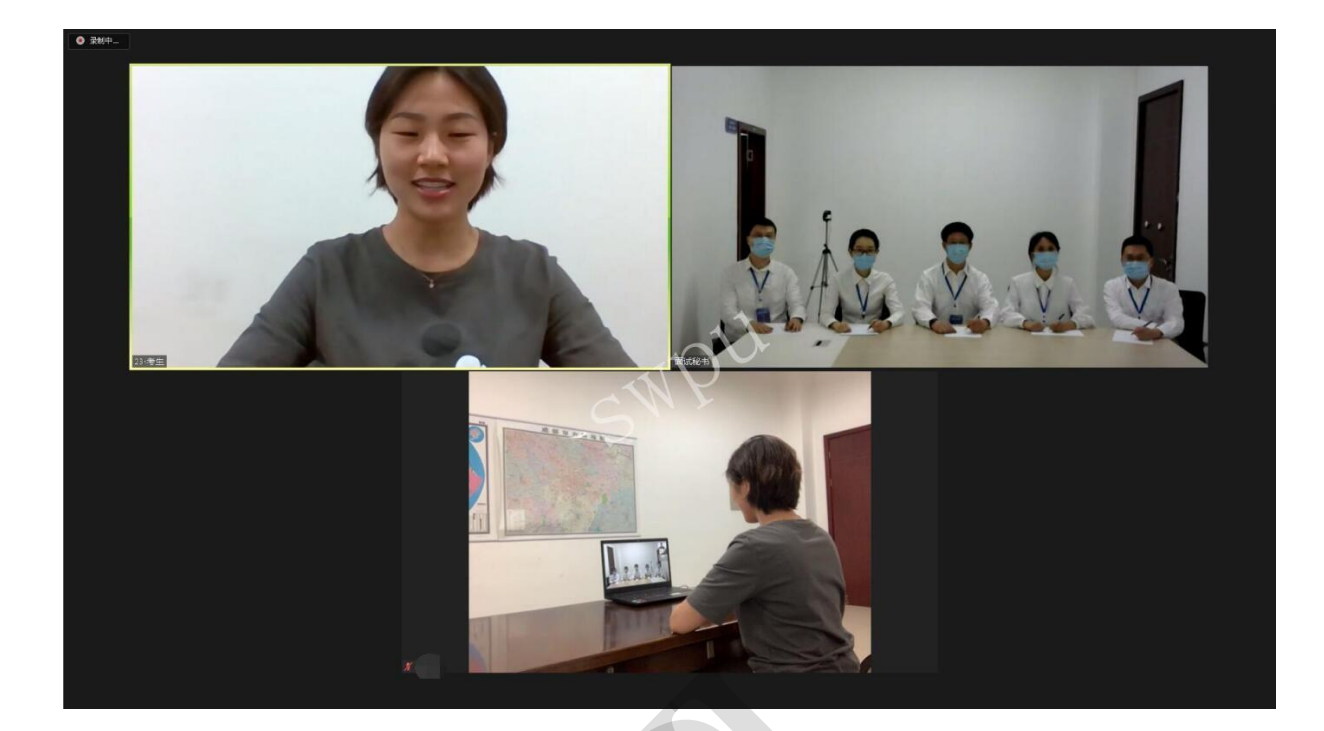

#### 复试系统面试端画面

(6) 网络准备

网络良好且能满足复试要求,需具备有线宽带、WIFI、4G网络 等至少两种网络条件。

(7)远程复试技术准备

提前熟悉硬件、软件使用方法,确定合规的硬件摆放位置,准 备好辅助配件,学习并提前试用软件使用操作流程,按照学院要求 按时参加流程模拟。

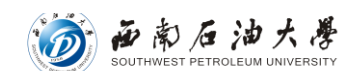

### 二、网络复试操作

#### 1. 在线面试基本流程

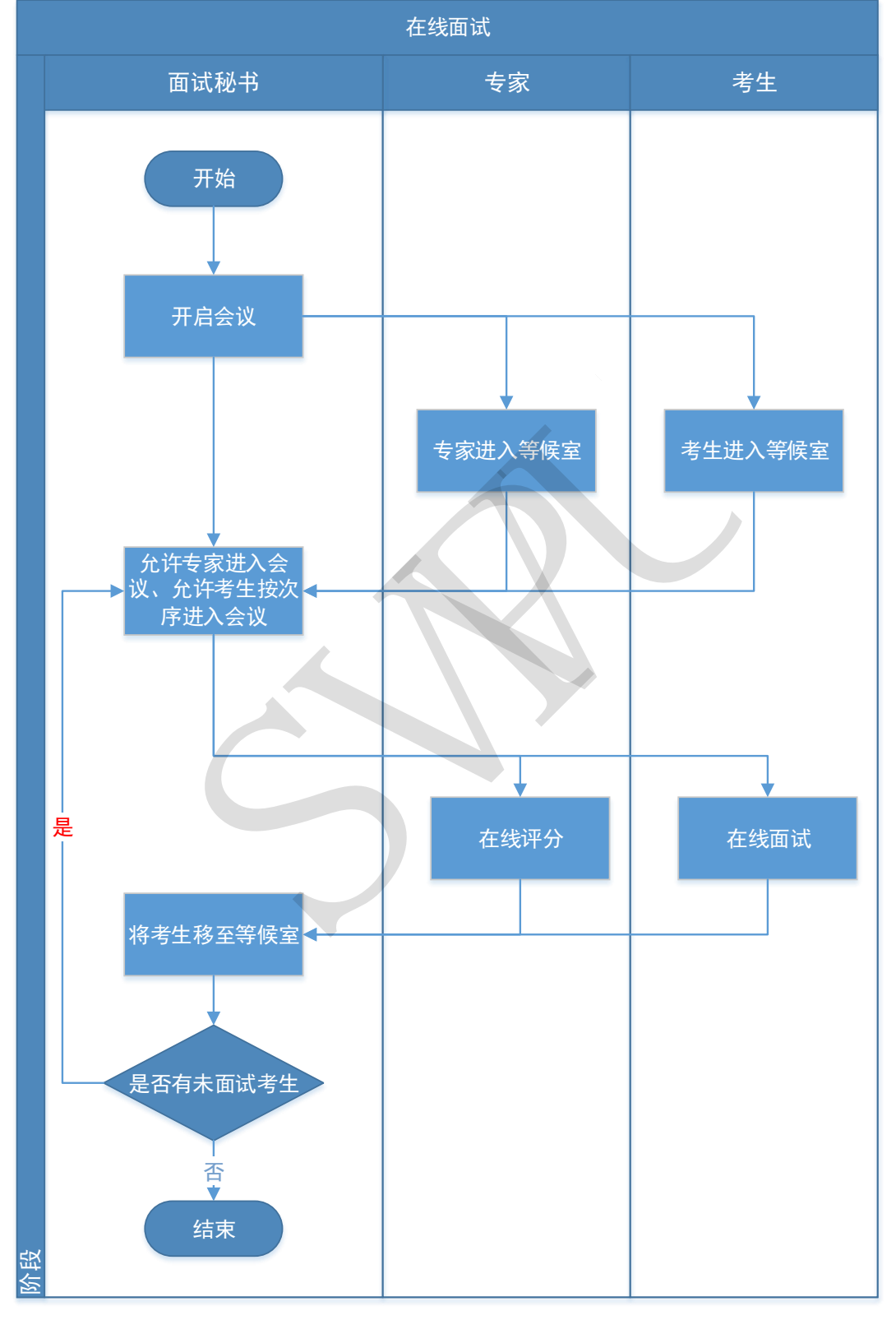

在线面试业务流程

西南石油大誉

#### 2. 系统登录

系统支持手机端、电脑端访问,考生进入系统后,请务必选择"考 生登录"角色进入考生登录西南石油大学研究生招生考生管理系统。

登陆地址:详见学院通知。

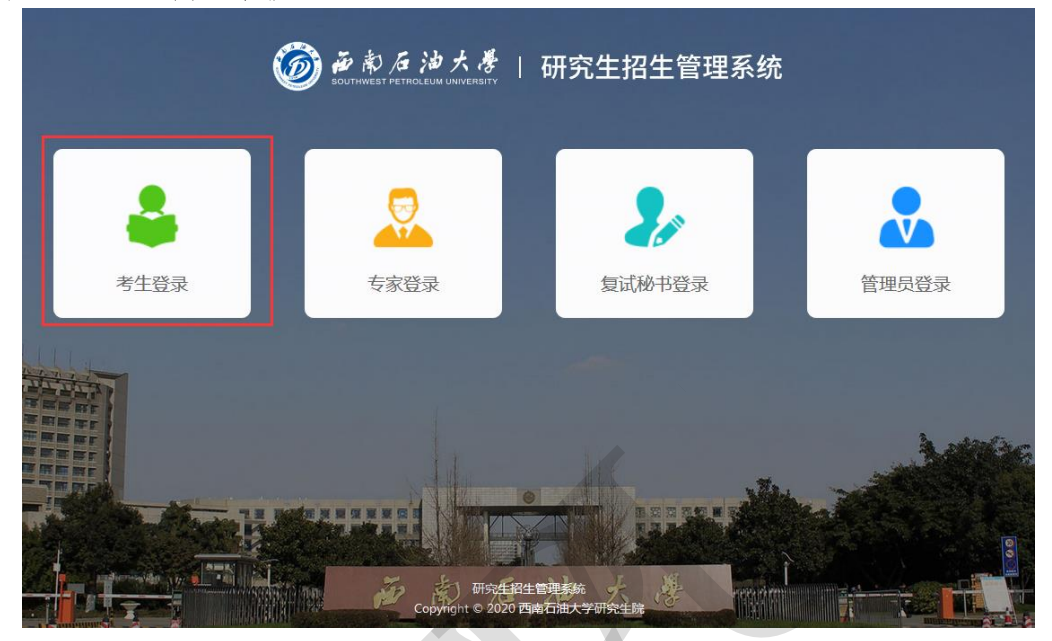

选择角色(电脑端)

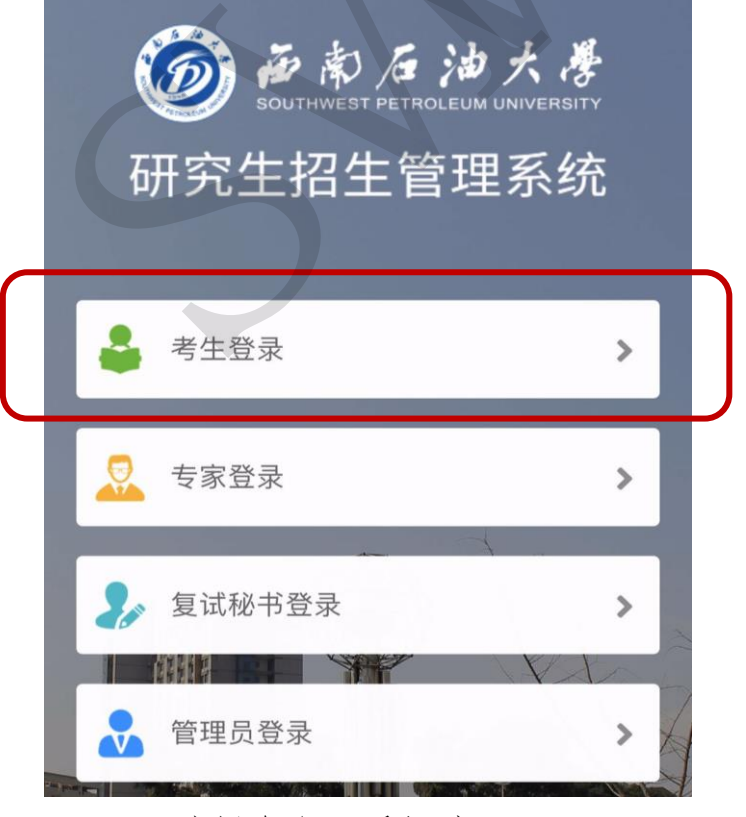

选择角色 (手机端)

考生登录账号为:报考年份+报名号,初试密码为身份证号后六位。 如果忘记登录账号可点击"②"图标输入姓名+证件号码查询登录账号。

| 🧑 🍎 ( | <i>彰 &amp; 澮 大 ∛</i> │ 研究生招生管理系统<br>west petroleum UNIVERSITY │ 研究生招生管理系统 |
|-------|---------------------------------------------------------------------------|
|       | 考生登录                                                                      |
|       | ♀考生账号为报考年份+报名号,初始密码为身份证后六位                                                |
|       | 2                                                                         |
|       | ▲ 密码                                                                      |
|       | 找回密码 登录                                                                   |
|       |                                                                           |

考生登录 (电脑端)

| 研究生招生管理系统                               |       |
|-----------------------------------------|-------|
| 考生登录                                    |       |
| ♀考生账号为报考年份+报名号,初始都<br>证后 <del>术</del> 位 | 图码为身份 |
| 1                                       | 0     |
| ▲ 索码                                    |       |
|                                         |       |
| 22 H-J                                  | 找回密码  |

考生登录 (手机端)

**颜静后油大学** 

在首次登陆后会提示考生重置密码,密码需为大小写字母与数字的组合,且至少8位,还需要填写本人电话号码与邮箱,方便后续密码找回。

| 修改密<br>当前登录密<br>安全,请修行 | <b>召</b><br>马是随机密码或者安全强度不够,为了你的账户<br>攻密码 |
|------------------------|------------------------------------------|
| * 新密码                  |                                          |
| 8-20位且                 | 司时包含大写字母、小写字母和数字                         |
| * 确认密码                 |                                          |
| 再次输入新                  | 所密码                                      |
|                        |                                          |
|                        | 保存                                       |
|                        |                                          |

修改初始密码

修改密码后点击保存,显示保存成功即可。

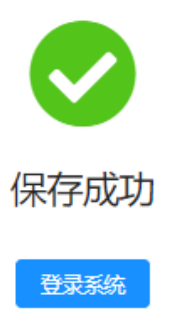

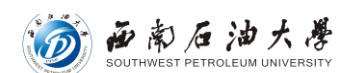

点击"登陆系统",核对姓名,并填写手机号码、电子邮箱、QQ等个 人信息。

请考生务必保存并记牢密码及账户信息。

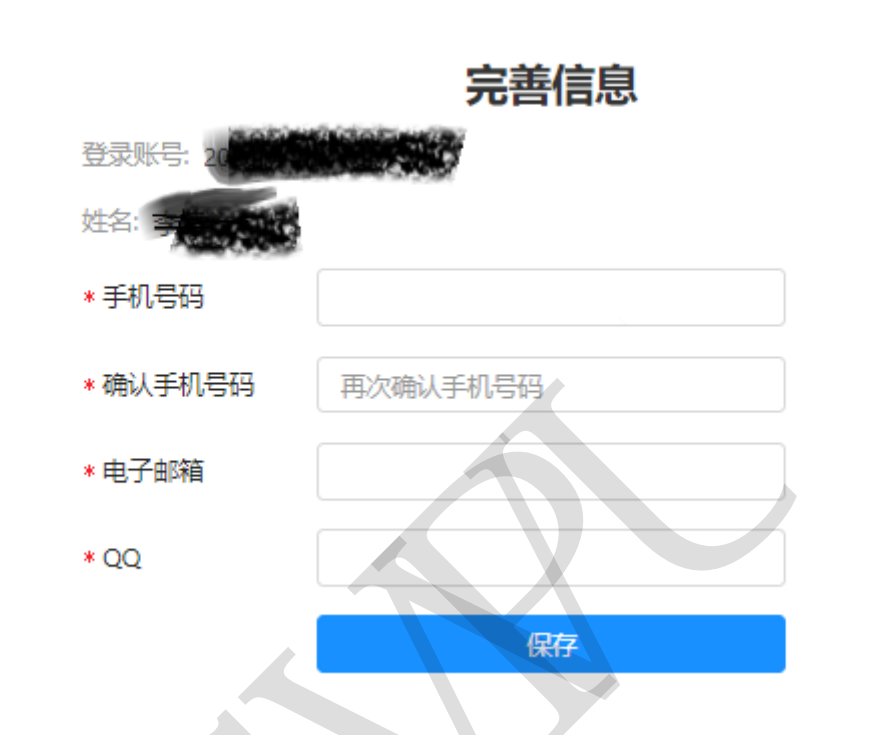

填写完毕,点击保存即可。再次回到主界面,请选择"考生登陆"

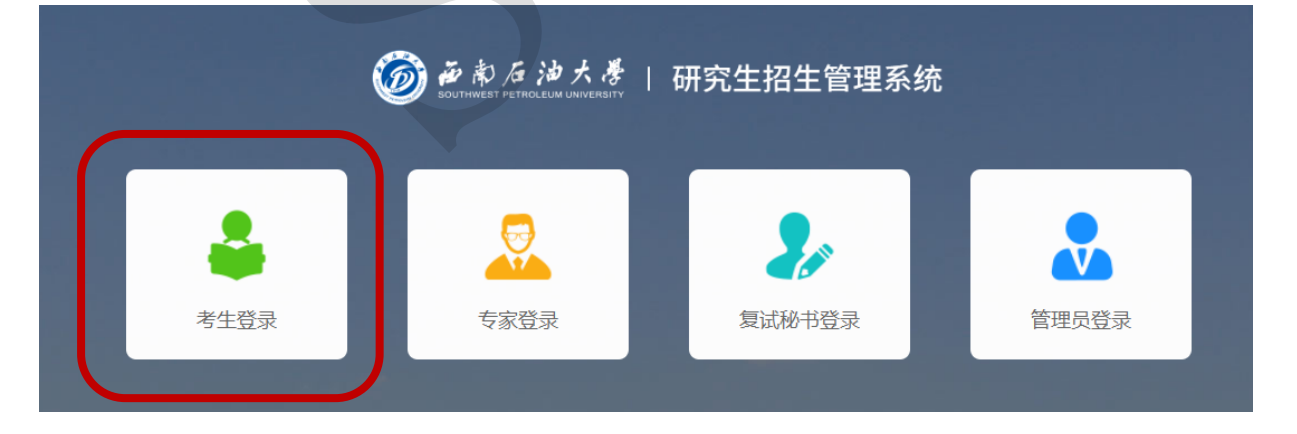

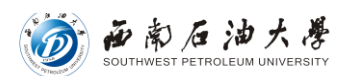

#### 3. 进入在线面试

登录系统后,点击【在线面试】按钮进入面试安排界面。

|                  |                | 4                                          |
|------------------|----------------|--------------------------------------------|
|                  |                |                                            |
| • (初武            | []。复试          | 💆 录取                                       |
| 成绩复核 成绩查询 申请信息登记 | 资格审查 在线面试 在线笔试 | 信息完善 调档函 新生报                               |
|                  |                |                                            |
|                  |                |                                            |
|                  | ▶ 提交体检报告       |                                            |
| 查看真题             | 未提交            |                                            |
|                  |                | Q 初試 記 复試   成绩复校 成绩查询 申请信息登记 资格审查在线面试 建锑菊试 |

招生复试 (电脑端)

| 招生环节             |  |
|------------------|--|
| ▲ 报名确认           |  |
| 提交确认材料           |  |
| ② 初试             |  |
| 成绩复核 成绩查询 申请信息登记 |  |
| <b>2</b> 。复试     |  |
| 资格审查 在线面试 在线笔试   |  |
| 🖾 录取             |  |
| 信息完善 调档函 新生报到    |  |

招生复试 (手机端)

注意:以上两步骤需考生同时登陆电脑端和手机端(双机位)(招生 系统允许账号同时登陆)。请考生务必在复试前半小时提前登陆系统,做 好面试准备。

## 

#### 4. 抽取面试序号和题号

进入面试安排界面后请认真阅读需要完成的面试环节,并依据提示信息的面试顺序依次完成各环节的面试。

面试序号是在面试小组中随机进行抽取的序号。

面试题号是在面试题库里面随机抽取的试题序号。

前一个环节的面试未结束前请不要点击下一个环节的【进入在线面试】按钮。

在线面试

| 请顺序完成 【经济学英语面试小组】 1 个环节的面试,未完成的面试环节视为考生弃权! |
|--------------------------------------------|
| 经济学英语面试小组                                  |
| 姓名:                                        |
| 考±編号. ■ 3月24日 12时00分 至 18时00分              |
| 面试序号     抽取面试序号                            |
| 面试地点: 线上面试                                 |
| 进入在线面试                                     |
|                                            |

在线面试 (电脑端)

- 点击【抽取面试序号】按钮随机抽取面试序号。
- 点击【抽取面试题号】按钮随机抽取面试题号。
- 点击【进入在线面试】按钮进入在线面试须知界面。

#### 5. 上传手持身份证照片

上传手持身份证照片(只允许上传一次)。建议在复试当天提前手持 身份证照片拍摄,并将照片保存至电脑中方便上传。

点击【进入在线面试】按钮,上传考前已准备好的手持身份证照片。

| 在线重试测知                                                                                                    |                                                                               |  |
|----------------------------------------------------------------------------------------------------|-------------------------------------------------------------------------------|--|
| 1.进入税粮会议财清劳必<br>2.请郑先上传手持身份证                                                                                                    | 6用【2-考生】做为进入会议的姓名。否则会破移出当前会议。<br>纪片,手持身份证据片只允许上传一次,请确保在线面试环节表展、发型与手持身份证据片中恒局! |  |
| • 通先上传手持备分记程时                                                                                                    | 1                                                                             |  |
| +<br>19829                                                                                                    | 2                                                                             |  |
| 1.1101年9月1日9月3日3日1日日<br>1.1101年9月1日日日1日1日<br>1.110日日日日日日日<br>1.110日日日日日日<br>1.110日日日日日<br>1.110日日日<br>1.110日日日<br>1.110日日<br>1.110日日<br>1.110日日<br>1.110日<br>1.1101<br>1.1101<br>1.1101<br>1.1101<br>1.1101<br>1.1101<br>1.1101<br>1.1101<br>1.1101<br>1.1101<br>1.1101<br>1.1101<br>1.1101<br>1.1101<br>1.1101<br>1.1101<br>1.1101<br>1.1 | 1/10/aco. 西田道小力/100/aco. 等小小/100ge                                            |  |
|                                                                                                    | 面试须知,请务必遵守,否则视为违规情况                                                           |  |
| 1、国际开始后需要确认个                                                                                                    | 人信息、请食餐好身份证、初试食考证、学位证等信息。                                                     |  |
| 2、 面试开始后请将手机战                                                                                                    | 置于您连椅前方,废椅前方不要收置遮挡物,确保视频画面中可以完整展现您的全规。                                        |  |
| 3、當這中不允许出現左該                                                                                                    | 右紛等行为,否则视为作弊处理。                                                               |  |
| 4、面试过程清确保网络秘                                                                                                    | 27中新、如果考生原因导致网络中新、经由专家组织资存在作数行为、则视为作算。<br>3 我已没该并同意上述条数<br>4 2000人            |  |

在线面试须知(电脑端)

考生需要同意在线面试条款,同意后点击【立即进入】按钮跳转在线面试软件。

考生抽取试题与拍照确认只需要在一个端口完成,系统会自动保存。

#### 6. 进入Z00M视频会议软件

(1) 主机位进入zoom视频面试会议

点击在线面试系统【立即进入】,系统自动启动"Zoom Meetings",选择打开"Zoom Meetings"按钮,选择"始终在关联的应用中打开这些 类型的连接"。

| zoom | 要打开 Zoom Meetings 吗?<br>Meetings 吗?<br>始终在关联的应用中打开这些类型的链接 |
|------|-----------------------------------------------------------|
|      | 打开 Zoom Meetings 取消                                       |
|      |                                                           |
|      | 后动中                                                       |
|      |                                                           |
|      | 如果您看到系统对话框,请单击" <b>打开Zoom会议"</b> 。                        |
|      | 如果浏览器未提示任何信息,则点击此处发起会议,或下载并运行Zoom。                        |
|      |                                                           |

①打开 ZOOM 软件

| ſ         | Zoom                |
|-----------|---------------------|
|           | 输入您的姓名              |
|           | (常約姓名<br>1-考生) 1    |
| 如果您看到     |                     |
| 如果浏览器未提示任 | 2 <u>加入余议</u> 取消 m. |

②输入姓名(面试序号-考生)

🗑 雨南石油大學

注: 1. 不允许勾选"在以后的会议中使用当前名字"。

2. 进入视频面试软件时请确保使用【面试序号-考生】进入会议,否则会被移出会议室。

(在面试过程中请使用"考生抽取面试序号+考生"的形式,如: "1-考生"进入面试,严禁考生使用真实姓名)

| ŀ | Com                                             | - |         | ×        |
|---|-------------------------------------------------|---|---------|----------|
| ľ |                                                 |   |         | f        |
| h |                                                 |   |         |          |
| ľ |                                                 |   |         |          |
| l |                                                 |   |         |          |
| ŀ |                                                 |   |         |          |
|   |                                                 |   |         |          |
|   |                                                 |   |         |          |
|   |                                                 |   |         |          |
|   | 请相俟,会议主持入马上会请您加入                                |   |         |          |
|   |                                                 |   |         |          |
|   |                                                 |   |         |          |
|   |                                                 |   |         |          |
|   |                                                 |   |         |          |
|   | 2020/4/24                                       |   |         |          |
|   |                                                 |   |         |          |
|   |                                                 |   |         |          |
|   |                                                 |   |         |          |
|   |                                                 |   |         |          |
|   |                                                 |   |         |          |
|   |                                                 |   |         |          |
| I |                                                 |   |         |          |
|   | (消費:24年)(11-1-1-1-1-1-1-1-1-1-1-1-1-1-1-1-1-1-1 |   | Г       |          |
| I |                                                 |   |         | 甲 👕      |
| L |                                                 |   | (AD) (J | (+) 100% |
| 1 |                                                 |   |         |          |

③等待进入面试

西南石油大學

(2)辅机位进入zoom视频面试会议

辅机位保持静音、关闭手机通话及其他软件,以免面试过程中干扰拍 摄及串音。

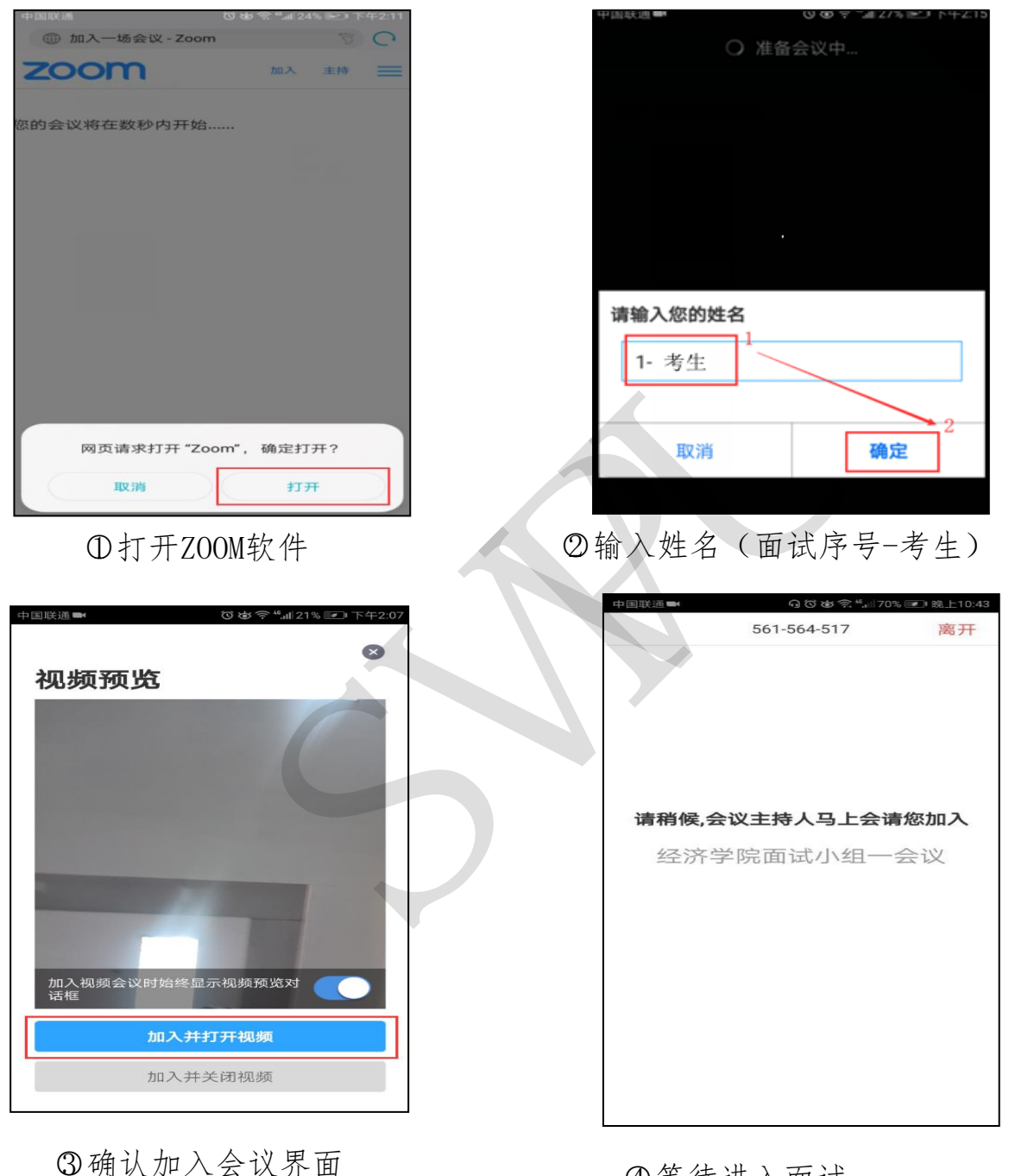

@等待进入面试

#### 三、正式面试及结束面试

面试秘书允许考生进入面试室后,考生首先当场朗读《西南石油大学 2020年硕士研究生网络远程复试考生诚信承诺书》,签字后向复试教师完 整展示,然后根据面试秘书的指令开始面试。

考生面试结束后,面试秘书将考生移入等待室,批次内所有考生面试结束 后,秘书会告知考生离开会议室。

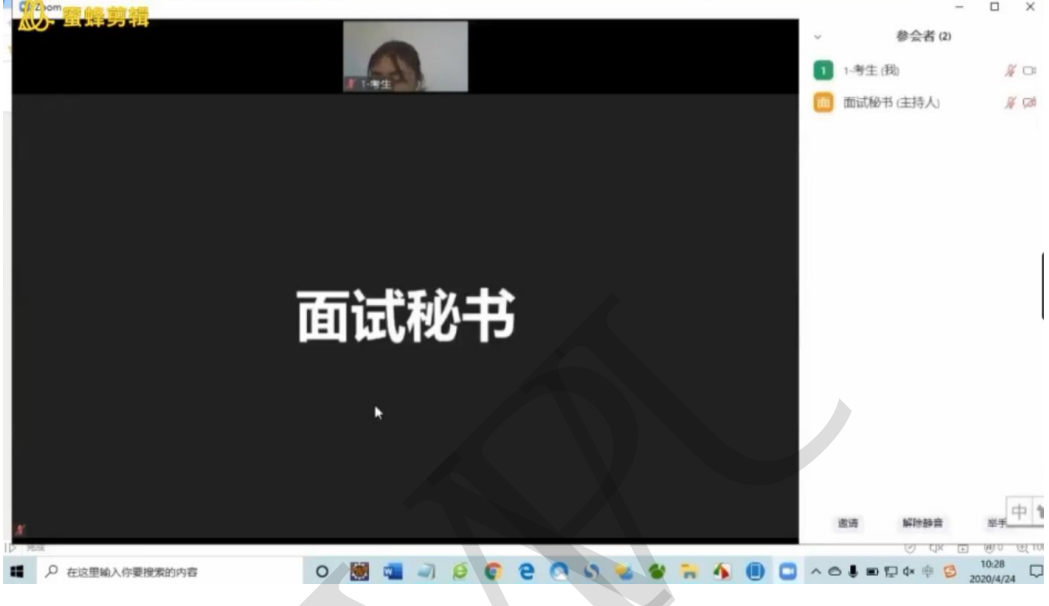

考生在线复试

#### 四、设备防扰准备

1. 提前关闭闹钟。

2. 拦截必要来电外的所有来电。如果用流量联网,则关闭手机通话功能、 屏蔽来电或设置成来电转接。如果使用wifi联网,可直接关闭移动数据连 接。

将报考学院紧急联系电话加入手机白名单,在电话拦截规则中,选择拦截除白名单以外的所有来电,杜绝其他电话呼入,考后再恢复设置。

3. 拦截短信和app通知。除应试期间需要使用的app外,将所有其他app 的通知功能关闭,防止app消息提醒影响考试,同时拦截所有短信通知, 考后再恢复设置。

4. 根据指令断开辅机位的音频连接。因本次远程复试采用双机位,主机位与辅机位同时开启音频功能会出现啸叫、回音,请考生根据指令断开辅机位的音频连接,只保持视频连接,同时不要选择锁屏功能,保证良好复试环境。

#### 五、应急准备

1. 紧急联系人。将报考学院紧急联系人手机抄写在一张纸上,将纸放置 在座位1.5米范围外,出现紧急情况可即刻联系。

复试过程中如发生设备或网络故障,应主动采用学院规定方式与学院保持沟通,启用备用方案。如考生一直无故无法联系,学院可视为放弃考试。

2. 停电应急。电脑及手机事先充满电,同时最好另外准备一块充电宝!

3. 网络环境应急。将手机话费提前充值,确保话费流量充足,以便在 WIFI信号出现问题时移动网络可随时启动。